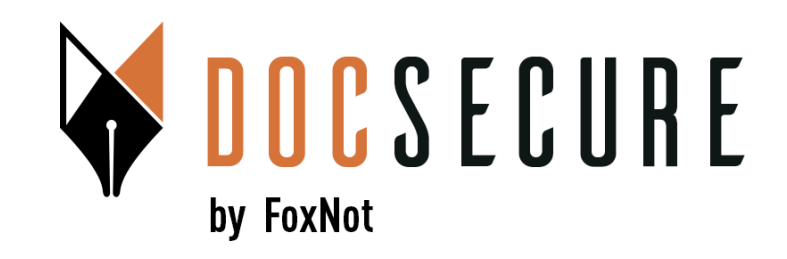

# Guide d'utilisation de la plateforme DocSecure

#### Signature Electronique Yousign Avancée (niveau 2) et Qualifiée (Niveau 3)

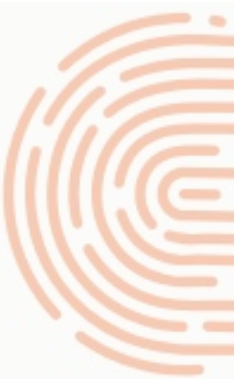

Juillet 2024

#### **1. Sélection de la fonctionnalité Signatures**

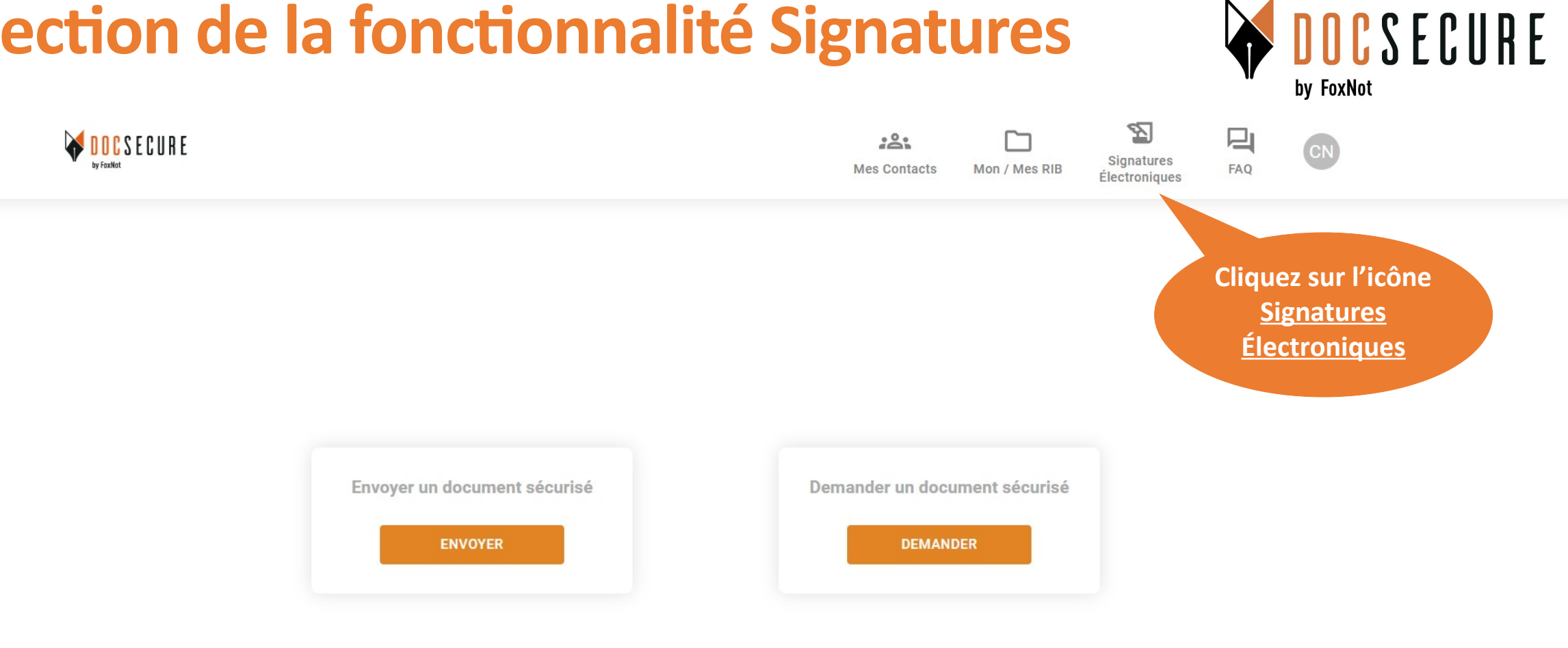

Pour bénéficier des fonctionnalités de Signatures Electroniques Avancées (niveau 2) ou Qualifiées (niveau 3), il n'y a pas d'abonnement requis. La facturation se fait à l'utilisation.

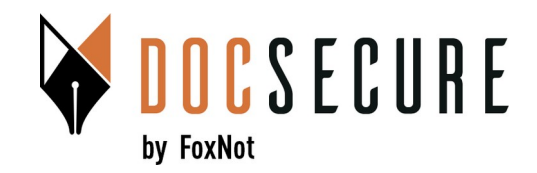

|         | JR           |                                                                                                    |                                                                                                    |                                                                         |                                                                                       |                                                                             |                       |
|---------|--------------|----------------------------------------------------------------------------------------------------|----------------------------------------------------------------------------------------------------|-------------------------------------------------------------------------|---------------------------------------------------------------------------------------|-----------------------------------------------------------------------------|-----------------------|
|         |              |                                                                                                    | Créez une                                                                                                    |                                                                         |                                                                                       |                                                                             |                       |
|         |              | Nous vous proposons de p<br>Vous pouvez choisir 2 mo<br>L'identification de votre<br>conforme à la réglementat | procéder à la signature électron<br>des de signature, la Signature El<br>client est 100% en ligne, sai<br><mark>ion elDAS</mark> . | ique d'un document via<br>ectronique Avancée (S<br>ns appel d'un opérat | a Yousign, solution françai<br>EA) ou la Signature Electro<br>eur, ne prend que quelo | ise validée par l'ANSSI.<br>onique Qualifiée (SEQ).<br>ques minutes, et est | nouvelle<br>signature |
| ACTIVES | ARCHIVÉES    |                                                                                                    |                                                                                                    |                                                                         | Rechercher                                                                            |                                                                             | • NOUVELLE SIGNATURE  |
|         | Libellé      | Référence                                                                                                    | Туре                                                                                                    | Statut                                                                  | Date de création                                                                      | Date de mise à jour                                                         |                       |
| £       | Madame Leroy | 52498                                                                                                    | Signature Avancée                                                                                                    | 0                                                                       | 13/05/2024 16:19                                                                      | 13/05/2024 16:31                                                            | ACTIONS :             |

Une fois sur la page récapitulative de vos signatures, vous pouvez créer une nouvelle signature.

Authentification avec un code unique : le signataire confirme son identité via double authentification

**CONTINUER AVEC : SIGNATURE AVANCÉE** 

avec saisie d'un code unique recu par SMS (2FA).

? Yousign : Quel niveau de signature choisir ?

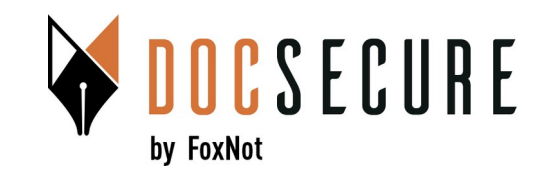

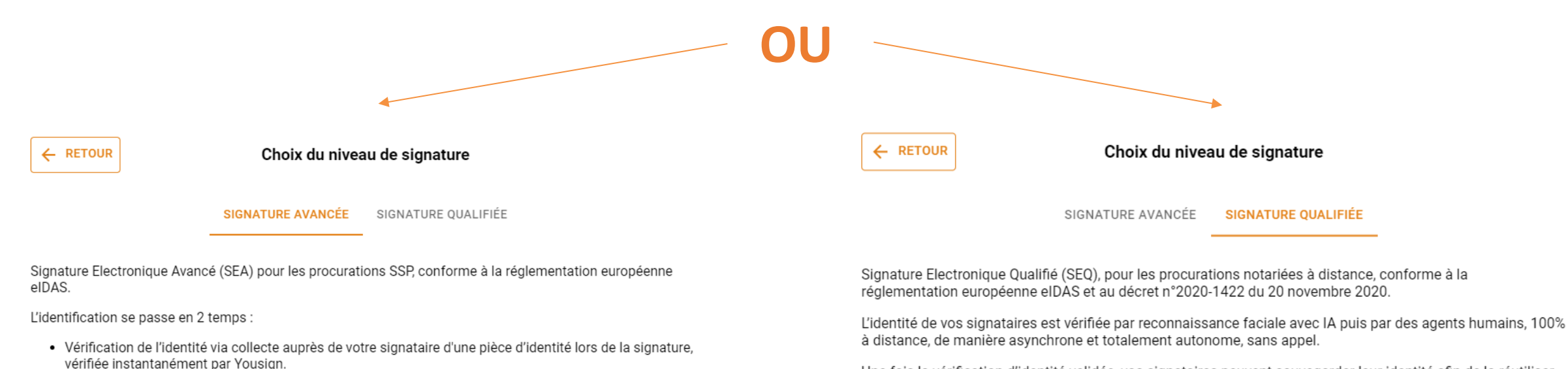

Une fois la vérification d'identité validée, vos signataires peuvent sauvegarder leur identité afin de la réutiliser pour signer une prochaine signature qualifiée jusqu'à 10 fois plus vite.

**CONTINUER AVEC : SIGNATURE QUALIFIÉE** 

? Yousign : Quel niveau de signature choisir ?

Choisissez le niveau de signature, Avancée (niveau 2) ou Qualifiée (niveau 3) : le fonctionnement dans DocSecure est ensuite identique. Le process de vérification de l'identité est lui distinct et précisée sur l'écran ci-dessus.

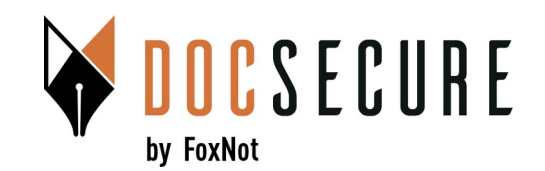

← RETOUR *Règles de saisie* prénom / nom Si plusieurs prénoms sont présents sur le document d'identité, Nom un seul doit être saisi. Camus Si le prénom du document est un Leroy prénom composé, on peut le saisir avec un ፹  $\checkmark$ Letourneux Si sur le document ፹ Chatein d'identité, le prénom composé est écrit avec

Sélection des signataires (+) AJOUTER UN CLIENT FILTRER Rechercher AFFICHER CONTACTS PARTAGÉS Prénom Email Tél. mobile Notes Langue Nathan nathan.camus@gmail.com +33 7 82 97 52 34 lea.leroy@gmail.com Léa +33 6 52 34 56 98 letourneuxjulien@gmail.com Julien +33 6 31 47 49 64 Corinne corinne.chatein@gmail.com +33 6 26 05 18 99 (+) AJOUTER UN CLIENT

CONTINUER

Signature Avancée

Sélectionnez votre client ou vos clients à partir de la liste des contacts DocSecure qui vous est présentée. Vous pouvez aussi créer de nouveaux clients.

Étape 3/5

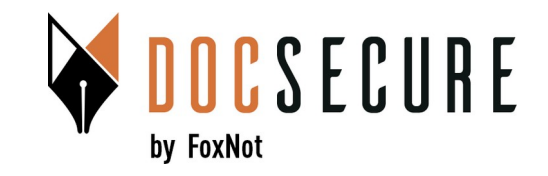

| Signature Avancée<br>Sélection des fichiers                            |
|------------------------------------------------------------------------|
| AUTRES DOCUMENTS                                                       |
| Promesse de Ve                                                         |
| Glissez-déposez un ou plusieurs fichiers, ou cliquez<br>pour parcourir |
| Max : 39.8 MB                                                          |
|                                                                        |

Sélectionnez votre fichier ou vos fichiers à envoyer en signature sur votre bureau.

CONTINUER

Étape 4/5

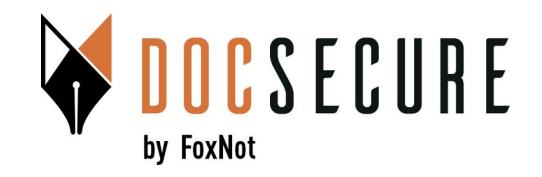

|                                        | ← RETOUR Signature Avancée : Finalisation Signature Avancée                                             |               |  |  |  |  |  |
|----------------------------------------|----------------------------------------------------------------------------------------------------|---------------|--|--|--|--|--|
|                                        | Finalisation<br>Documents : 1 fichier (Total: 193.7 kB/4c.c                                             | ^             |  |  |  |  |  |
|                                        | Libellé Taille du fichier Extension                                                                     |               |  |  |  |  |  |
|                                        | Promesse de Vente.pdf 193.7 kB PDF O                                                                    | ×             |  |  |  |  |  |
| Permet d'être<br>informé par           | Signataires<br>Nom Prénom Email Tél. mobile                                                             | ^             |  |  |  |  |  |
| email de<br>l'avancement du<br>dossier | Letourneux Julien letourneuxjulien@gmail.com +33631474964                                               | ×             |  |  |  |  |  |
| uessier                                | ▲ Vous recevrez des emails de notification provenant de Yousign à la création ainsi qu'à chaque étape d | de signature. |  |  |  |  |  |
| Voubliez pas                           | Recevoir des notifications par mail                                                                     |               |  |  |  |  |  |
| le remplir le<br>libellé               | Libellé* ENVO<br>Promesse de vente du 55 av Sa Référence (i)                                            | YER           |  |  |  |  |  |
|                                        | 5 caractères min.                                                                                       |               |  |  |  |  |  |

Saisissez un libellé qui reprend un nom de dossier ou équivalent et qui permet de bien repréciser le cadre de la demande pour votre client et pour votre facturation, puis cliquez sur envoyer.

Étape 5/5

#### 3. Suivi & Téléchargement des documents

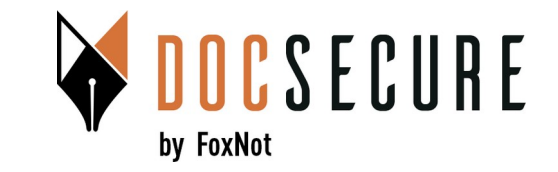

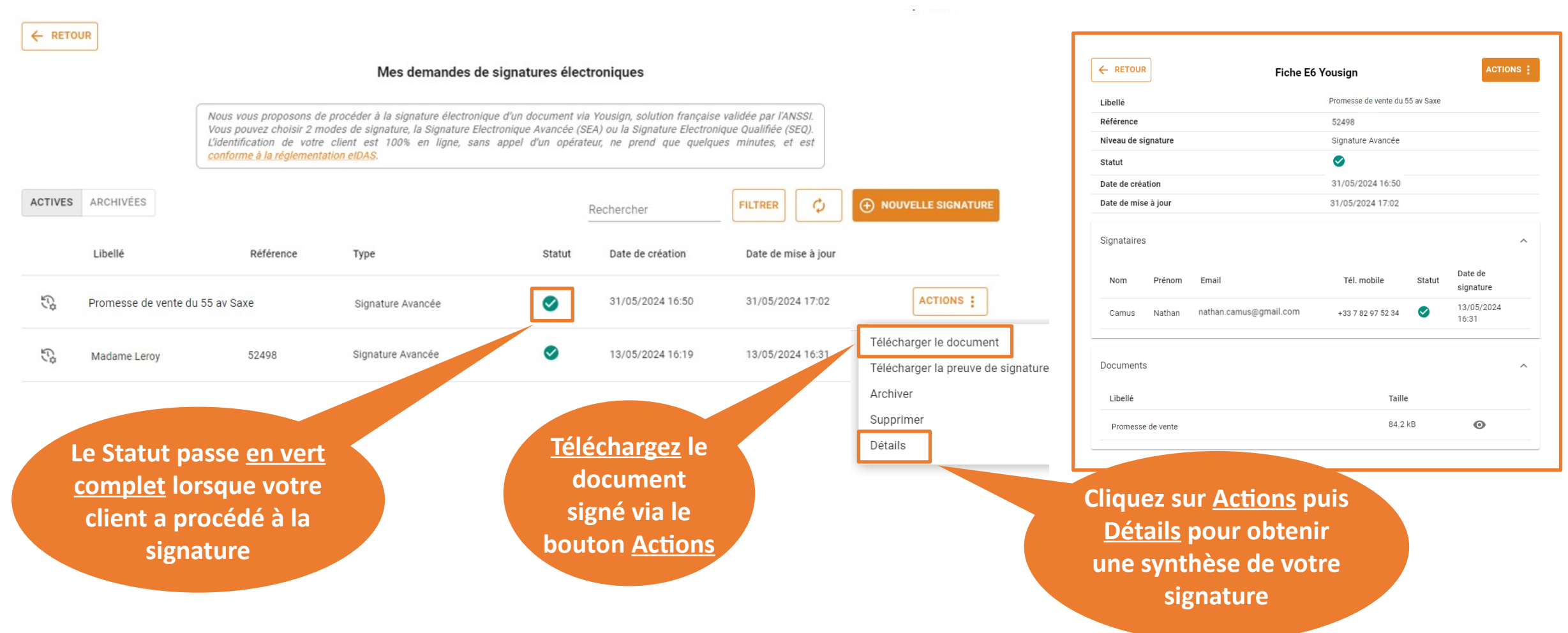

#### 4. Relance de votre client

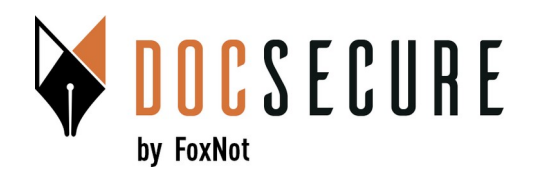

|            | JR                  |                                                                                                    |                                  |                     |                         |                     |                                     | ← RETOUR                   | Procuration M.Camus                                        |
|------------|---------------------|----------------------------------------------------------------------------------------------------|----------------------------------|---------------------|-------------------------|---------------------|-------------------------------------|----------------------------|------------------------------------------------------------|
|            |                     |                                                                                                    | Mes demandes de signa            | atures élec         | troniques               |                     |                                     | Libellé                    | Procuration M.Camus                                        |
|            |                     |                                                                                                    |                                  |                     |                         |                     |                                     | Référence                  |                                                            |
|            |                     | Nous vous proposons de procéder à la signature électronique d'un document via Yousign, solution française validée par l'ANSSI. |                                  |                     |                         |                     | Niveau de signature                 | Signature Avancée          |                                                            |
|            |                     | L'identification de votre cli                                                                                                  | ent est 100% en ligne, sans appe | l d'un opérat       | eur, ne prend que quelq | ues minutes, et est |                                     | Statut                     | 0                                                          |
|            |                     | conforme à la réglementation                                                                                                   | <u>n elDAS</u> .                 |                     |                         |                     |                                     | Date de création           | 05/07/2024 15:11                                           |
|            |                     |                                                                                                    |                                  |                     |                         |                     |                                     | Date de mise à jour        | 05/07/2024 15:11                                           |
| ACTIVES    | ARCHIVÉES           |                                                                                                    |                                  |                     | Rechercher              | FILTRER Ø           |                                     | Signataires                | ^                                                          |
|            | Libellé             | Référence                                                                                                    | Туре                             | Statut              | Date de création        | Date de mise à jour |                                     | Nom Prénom Email           | Date Date de<br>Tél. mobile Statut de signature<br>relance |
| £¢¢        | Procuration M.Camus | s                                                                                                    | Signature Avancée                | 0                   | 05/07/2024 15:11        | 05/07/2024 15:11    | ACTIONS :                           | Camus Nathan nathan.c      | amus@gmail.com +33 7 82 97 52 34 O                         |
| <i>⊆</i> ¢ | Donation Monsieur D | ubois                                                                                                    | Signature Quality temps          | <b>SS</b>           | 13/06/2024 14:34        | 13/06/2024 14:42    | Télécharger le document<br>Archiver | Documents                  | 2 Dans los                                                 |
|            |                     |                                                                                                    |                                  |                     |                         |                     | Supprimer                           | Libellé                    | 2. Dans les                                                |
| Ç.         | Donatio Si          | le statut n'est                                                                                                    | are Qualifiée en 2 temps         | $\bigcirc \bigcirc$ | 31/05/2024 16:50        | 31/05/2024 17:02    | Dátails                             | RIB Notaires DocSecure.pdf | Détails, 💿 🖉                                               |
|            | n                   | as vert vous                                                                                                    |                                  |                     |                         |                     | Details                             |                            | cliquez sur les                                            |
|            | P                   |                                                                                                    |                                  |                     |                         |                     |                                     |                            | 2 notite nointe                                            |
|            | ро                  | uvez relancer                                                                                                    |                                  |                     |                         |                     |                                     |                            | 3 petits points                                            |
|            |                     | votre client                                                                                                    |                                  |                     |                         | 1. Cliquez          | sur                                 |                            | 3. Puis                                                    |
|            |                     |                                                                                                    |                                  |                     |                         | Actions.            | ouis                                |                            |                                                            |
|            |                     |                                                                                                    |                                  |                     |                         |                     |                                     |                            | cliquez su                                                 |
|            |                     |                                                                                                    |                                  |                     |                         | Detail              | 5                                   |                            | Relancer                                                   |
|            |                     |                                                                                                    |                                  |                     |                         |                     |                                     |                            |                                                            |
|            |                     |                                                                                                    |                                  |                     |                         |                     |                                     |                            |                                                            |

Si votre client n'a pas encore signé votre document, vous pouvez le relancer. Il recevra un mail l'informant qu'un document doit être signé.

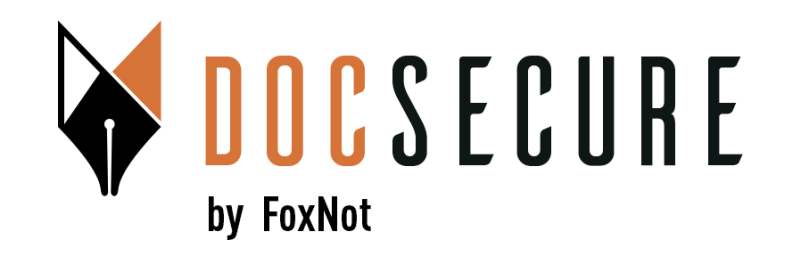

#### Merci ! Pour plus d'information, contactez-nous : <u>contact@foxnot.com</u>

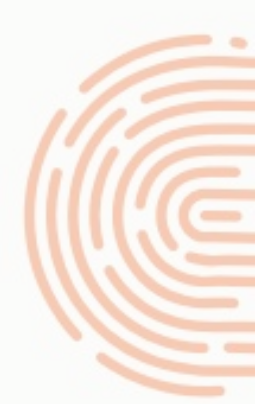

Juillet 2024